# **SNMP** activation on a Ruckus access point

## Via a Virtual Smart Zone controller

Once you are logged in as administrator, click on the "Services" menu, then under "Others", enter the AP SNMP Agent submenu.

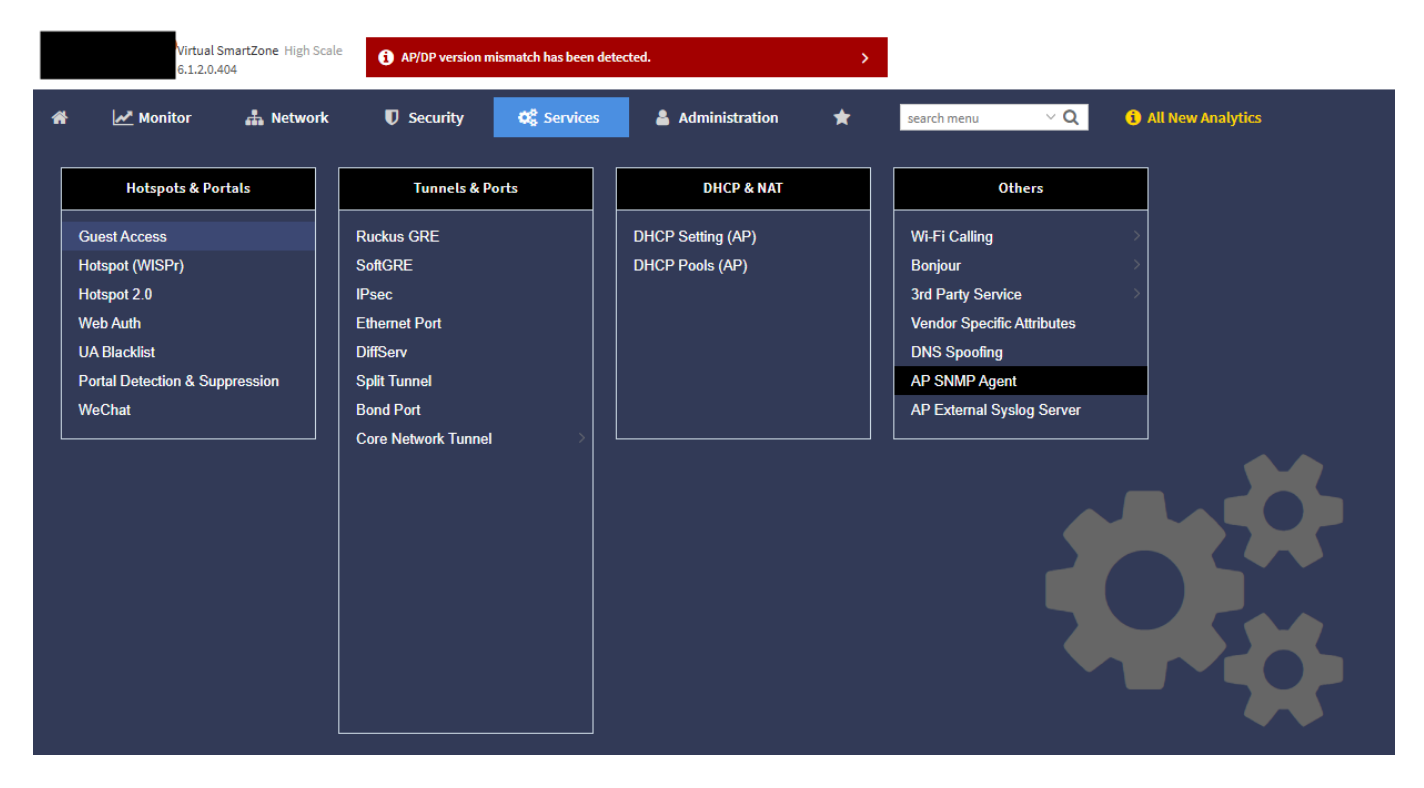

#### You will then be taken to this page:

| Virtual SmartZone H<br>6.1.2.0.404 |           |                 | nartZone High Scale<br>14 | cale () AP/DP version mismatch has been detected. |             |                  |               |     |                     |  |
|------------------------------------|-----------|-----------------|---------------------------|---------------------------------------------------|-------------|------------------|---------------|-----|---------------------|--|
| 1                                  | 8         | Monitor         | 🛔 Network                 | Security                                          | 🗱 Services  | Administration   | * search menu | ∨ Q | i All New Analytics |  |
| AF                                 | P SNM     | P Agent Profile |                           |                                                   |             |                  |               |     |                     |  |
|                                    | z         | - D System      | ଟ < <mark>-</mark>        | Create Configure                                  | Cone Delete | Manage By        | Description   |     |                     |  |
|                                    | GANIZATIO |                 |                           |                                                   |             | System<br>System | N/A<br>N/A    |     |                     |  |
|                                    | ORG       |                 |                           |                                                   |             |                  |               |     |                     |  |
|                                    |           |                 |                           |                                                   |             |                  |               |     |                     |  |
|                                    |           |                 |                           |                                                   |             |                  |               |     |                     |  |

#### Click on "Create" to set up your community, using SNMPV2 or SNMPV3.

### Create AP SNMP Agent Profile

| * Na               | ame:           |                  |          |                |           |                     |
|--------------------|----------------|------------------|----------|----------------|-----------|---------------------|
| Descrip            | tion:          |                  |          |                |           |                     |
|                    |                |                  |          |                |           |                     |
|                    |                |                  |          |                |           |                     |
| SNMP Agent Options |                |                  |          |                |           |                     |
|                    |                |                  |          |                |           |                     |
| SNMPv2 Agent       |                |                  |          |                |           |                     |
| + Create Configure | Delete         |                  |          |                |           |                     |
| Community          | Privilege      | Notificatio      | n Target |                |           |                     |
|                    |                |                  |          |                |           |                     |
| SNMPv3 Agent       |                |                  |          |                |           |                     |
| + Create Configure | Delete         |                  |          |                |           |                     |
| User               | Authentication | Auth Pass Phrase | Privacy  | Privacy Phrase | Privilege | Notification Target |
|                    |                |                  |          |                |           |                     |
|                    |                |                  |          |                |           |                     |
|                    |                |                  |          |                |           |                     |

Then click on OK

You can now apply the "default\_snmp\_ap\_ruckus" pattern, which will allow you to monitor

- PING
- CPU
- RAM
- Number of clients connected
- Temperature if provided by the access point

From: https://wiki.esia-sa.com/ - **Esia Wiki** 

Permanent link: https://wiki.esia-sa.com/en/snmp/snmp\_ruckus

Last update: 2025/05/12 12:48

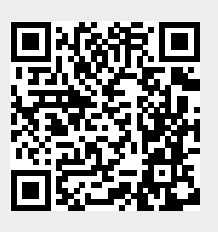